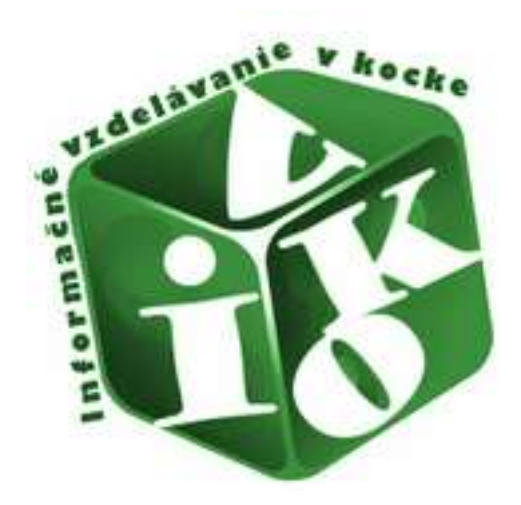

## Ako získať prehľad o karentovaných časopisoch v konkrétnej vednej oblasti Slovenská poľnohospodárska knižnica pri SPU v Nitre, 2014

# Čo je dobré vedieť na úvod

Karentované časopisy sú časopisy registrované a vyhľadateľné v niektorej z tematických sérií databázy Current Contents Connect (CCC).

Current Contents Connect je súčasťou informačného zdroja Web of Science (producent Thomson Reuters), ktorý je dostupný prostredníctvom akademickej knižnice.

Vyhľadať karentované časopisy pre danú vednú oblasť možno v informačnom zdroji Web of Science, resp. CCC, dostupnom v počítačovej sieti univerzity, na adrese <u>http://apps.webofknowledge.com/</u>.

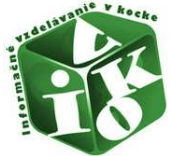

Krok 1 Vybrať z ponuky All Databases databázu Current Contents Connect.

|                                                     |                                             |                       |                  |                | 2006.                                       |                         |
|-----------------------------------------------------|---------------------------------------------|-----------------------|------------------|----------------|---------------------------------------------|-------------------------|
| WEB OF SCIEN                                        | CE                                          |                       |                  |                | THOMSON REUT                                | RS                      |
| Search All Databases                                |                                             | -                     |                  |                | My Tools - Search History Marked            | List                    |
|                                                     | All Databases •                             |                       |                  | Welcom         | to the new Web of Science! View a brief tut | orial.                  |
| Basic Search                                        | Web of Science <sup>™</sup> Core Collection |                       |                  |                |                                             |                         |
|                                                     | BIOSIS Citation Index <sup>SM</sup>         |                       |                  |                |                                             |                         |
|                                                     | Current Contents Connect®                   |                       |                  |                | and the second second                       |                         |
| Example: oil spill* mediterra                       | MEDLINE® Search C                           | rrent Contents Connec | Topic            | Search         | Click here for tip<br>improve your se       | irch.                   |
|                                                     | SciELO Citation Index                       | 1   Reset Form        |                  |                |                                             |                         |
|                                                     | Learn More                                  |                       |                  |                |                                             |                         |
| All years v<br>From 1950 v 10 2014<br>MORE SETTINGS | ×                                           |                       |                  |                |                                             |                         |
|                                                     |                                             |                       |                  |                |                                             |                         |
| Customer Feedback & Suppo                           | rt Additional Resources                     |                       | What's New in We | eb of Science? | Customize your Experience                   | and and a second second |

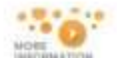

#1Like

- Krok 2 Vybrať z ponuky pre vyhľadávanie "Topic".
- Krok 3 Zvoliť aktuálny rok, príp. aj rok dozadu, pretože spracovanie časopisov do databázy môže byť s časovým posunom aj niekoľko mesiacov.

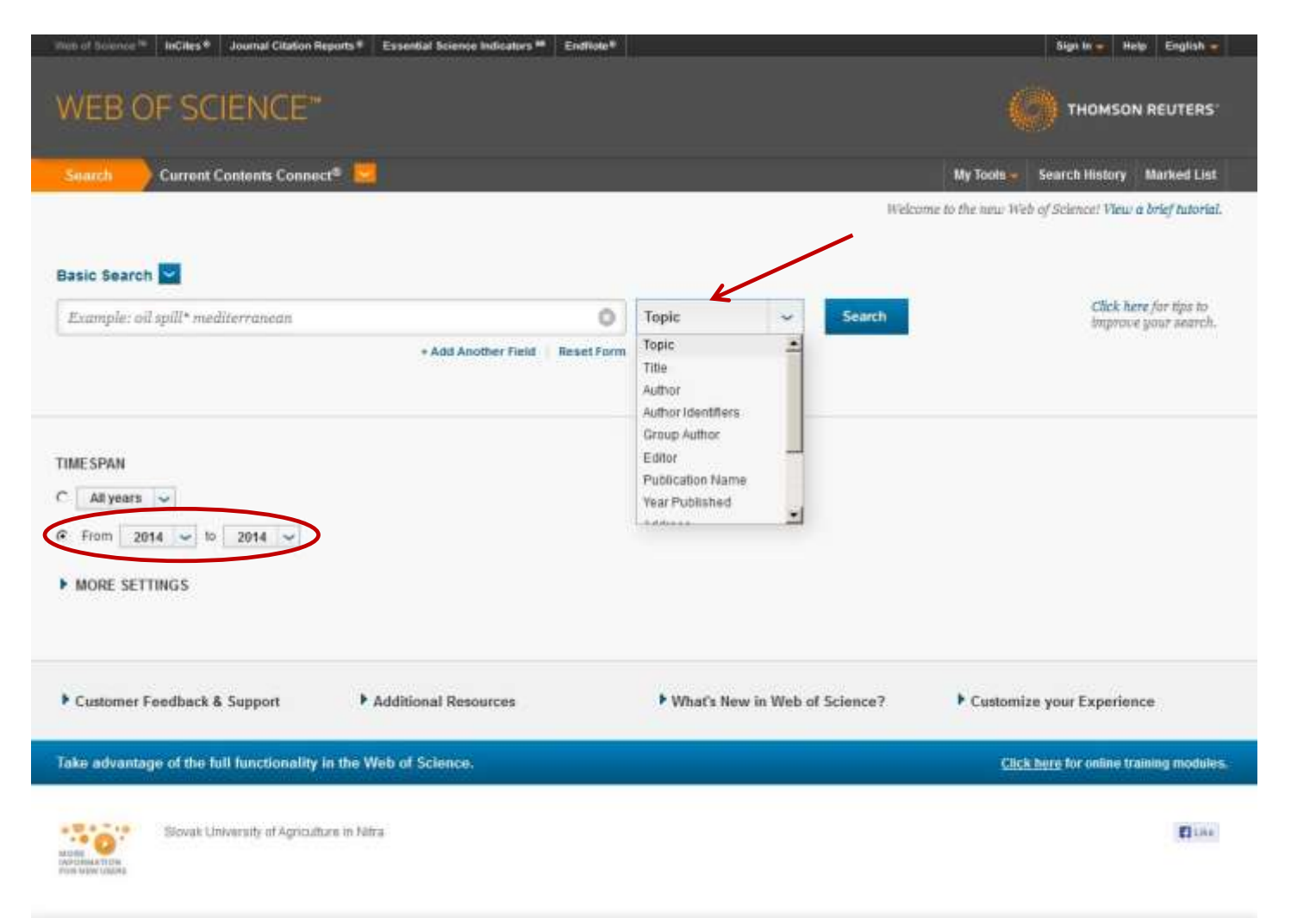

Krok 4 Zadať vyhľadávací termín, odporúča sa dvojslovné termíny dať do úvodzoviek, aby sa vyhľadali iba susediace slová.

| WEB OF SCIENCE"                                                 |            |                 |                |                                                     |
|-----------------------------------------------------------------|------------|-----------------|----------------|-----------------------------------------------------|
| Search Current Contents Connect®                                |            |                 |                | My Tools 🐖 Search History Marked                    |
|                                                                 |            |                 |                | Welcome to the new Web of Science! View a brief tut |
| Basic Search                                                    |            |                 |                |                                                     |
| *regional development*                                          | 0 To       | pic             | - Sear         | uch Click here for tipe                             |
| + Add Another Field                                             | Reset Form |                 |                |                                                     |
| All years     From 2013 v to 2014 v      MORE SETTINGS          |            |                 |                |                                                     |
| Customer Feedback & Support     Additional Resources            |            | • What's New in | Web of Science | ce? Customize your Experience                       |
| Take advantage of the full functionality in the Web of Science. |            |                 |                | Click here for online training mo                   |
|                                                                 |            |                 |                |                                                     |

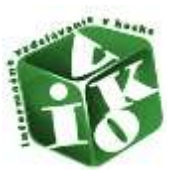

Krok 5 Po zobrazení výsledkov vyhľadávania možno tematické zameranie upresniť napr. fazetou "Research Areas". Ak upresnenie nie je potrebné , fazeta "Source Titles" poskytne prehľad karentovaných časopisov, ktoré publikujú články k danej téme.

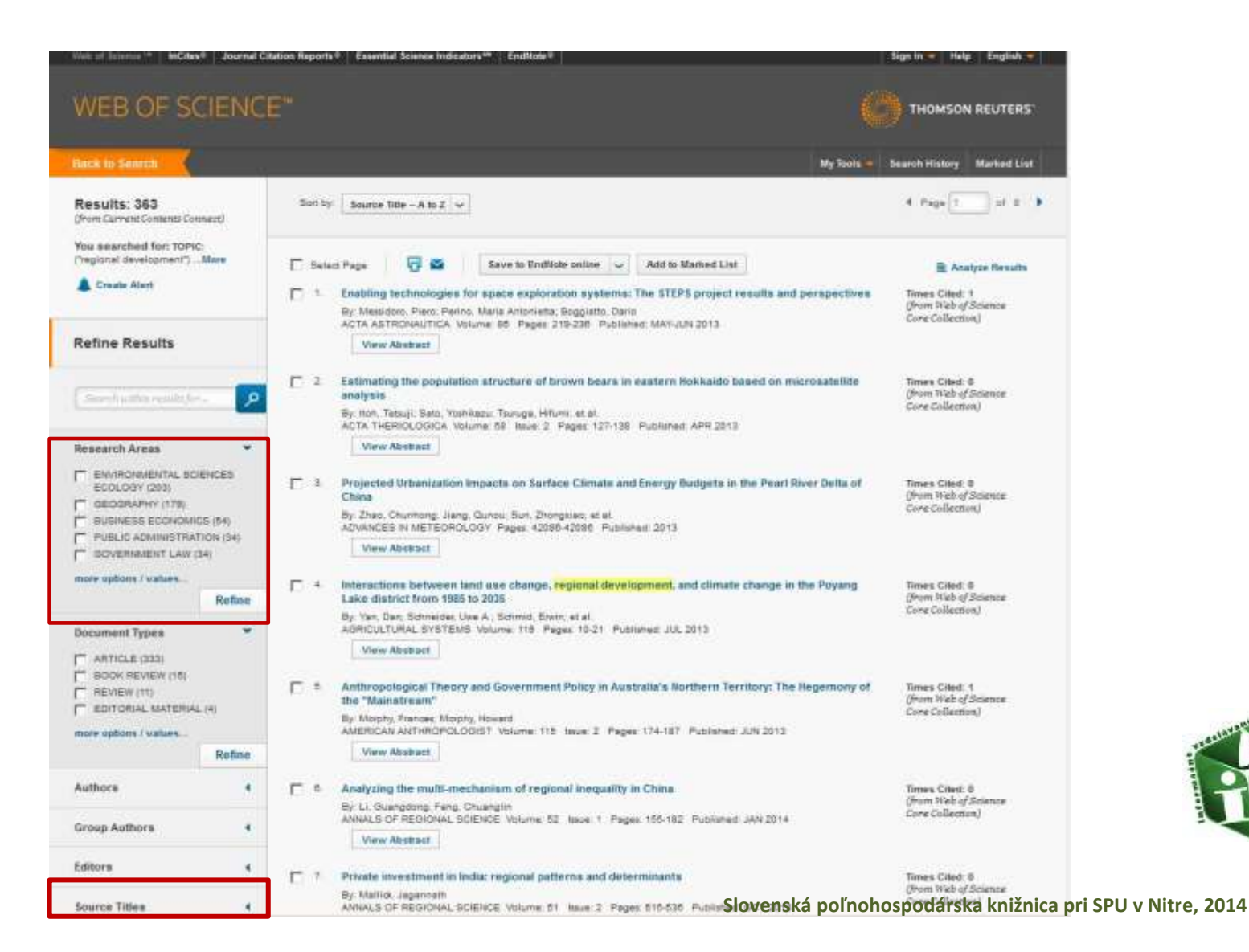

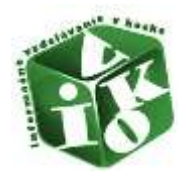

Krok 6 Voľba funkcie "more options / values" poskytne ďalšie časopisy, ktoré publikujú k danej téme. V zátvorkách sú uvedené počty článkov.

|                                                                                                    | -                                       |      | Dy Sch. Tebuji Seto, Yozhikozu, Touruge, Hiturri, et al.<br>ACTA THERIOLOGICA Volume SB. Issue 2. Pages 127-130. Published APR 2013                                                                                                    | care consistery.                                           |
|----------------------------------------------------------------------------------------------------|-----------------------------------------|------|----------------------------------------------------------------------------------------------------|------------------------------------------------------------|
| Resporch Areas                                                                                                    | 17                                      |      | View Abstract                                                                                                    |                                                            |
| ENVIRONALISTAL SC<br>ECOLORY (200)     CEOGRAPHY (110)     RUSINESS ECONOMI<br>PUBLIC ADMINISTRA<br>ODVERNMENT LAW                                                                                                    | 084085<br>CS (54)<br>TiCk: (34)<br>(34) | Γ.   | Projected Urbanization Impacts on Sarface Climate and Energy Budgets in the Peart River Delta of<br>China<br>By 25ss, Churkong Jiang, Gumur, Sur, Zhongstan, et al.<br>ADWINGER IN METEOROLOGY Pages 4208542005 (Pacience: 2013)<br>(View Abstract.) | finnen Oled 0<br>(from Heb of Science<br>Core Collection)  |
| more options / values                                                                                                    |                                         | E.4  | Interactions between land use change, regional development, and simulte change in the Poyang                                                                                                    | Times Cited: 8<br>(Room Tick of Science                    |
|                                                                                                    | TUPIDe                                  |      | By Van Zan, Schneider Use A. Schmidt, Erster, at al.<br>APRICTURAL Schmidter Use A. Schmidt, Erster, at al.                                                                                                    | Core Collection)                                           |
| Document Types                                                                                                    |                                         |      | View Abstract                                                                                                    |                                                            |
| BOOK REVIEW (15)     REVIEW (11)     EDITORIAL MATERIA                                                                                                    | 2.44                                    | с :  | Anthropological Theory and Government Policy in Australia's Northern Territory. The Negemony of the "Mainstream"                                                                                                    | Times Oted: 1<br>(From Wab of Science<br>Com Collection)   |
| more options / volume                                                                                                    | 1.07.                                   |      | By Montry, Frances, Montry, Howard<br>AMERICAN ANTHROPOLOGIST Volume, 115 Nexe, 2 Pages 174-167 Published JUN 2013                                                                                                    | care constantly                                            |
|                                                                                                    | Rafino                                  |      | View Abstract                                                                                                    |                                                            |
| Authora                                                                                                    |                                         | н.   | Analyzing the multi-mechanism of regional inequality in China                                                                                                    | Tanes Glock 6                                              |
| Group Authors                                                                                                    |                                         |      | By L. Guangdong Fang, Chuanglin<br>ANRALE OF REDUCTAL ECIENCE Volume: 52 Inum 1 Pages 125-152 Published JAN 2514<br>View Abstract                                                                                                    | Gree Collection)                                           |
| Editors                                                                                                    |                                         |      |                                                                                                    |                                                            |
| and the second second s |                                         | 0.02 | Private investment in India: regional patterns and determinants<br>By Malus, Jagement                                                                                                    | Times Cred: 0<br>(from Welk of Science<br>Core Collection) |
| Source Titlere                                                                                                    |                                         |      | ANNALS OF RESIDING SCENCE UNAVWE TI INSE 2 Pages 215-008 Published OCT 2013<br>View Bostant                                                                                                    | 11111111111111111111111111111111111111                     |
| EUROPEAN PLANNIN                                                                                                    | 0                                       |      |                                                                                                    |                                                            |
| T INTERNATIONAL JOU                                                                                                    | MINL OF                                 | -E-* | Growth effects of regional policy or Germany: results from a spallally exgmented multiplicative<br>interaction model                                                                                                    | Times Cleat 6<br>(From Wab of Science                      |
| REBEARCH (II)                                                                                                    | 4L                                      |      | By Awake Epsen Mitte Time: Untert General<br>ANNALS OF REGIONAL SCIENCE VILLINE SI Insue 2 Special Insue SI Pages 535-554 Fublisher APR 2013                                                                                                    | CireCounterU                                               |
| MEDIONAL STUDIES                                                                                                    | 40<br>(8)                               |      | View Alminant                                                                                                    |                                                            |
| REDOKAL DEVELOP                                                                                                    | MEHT (7)                                | (E)  | Bridging knowledge to commercialization: the good, the lied, and the challenging                                                                                                    | Times Clied 3                                              |
| more options / values .                                                                                                    | Define                                  |      | By Bayam Tucin Stroop Roger R<br>ANNALS OF RECOONLESCENSION SS Ince 2 Special Ince SI Pages 367-435 Published APR 2013                                                                                                    | (prom Walk of Science<br>Core Collection)                  |
| <u></u>                                                                                                    | Noterio                                 |      | Www Abstract                                                                                                    |                                                            |
| Publication Years                                                                                                    |                                         | E 1  | The Migration Dynamics of the "Creative Class": Evidence from a Study of Artista in Stockholm,     Swedee                                                                                                    | Times Chait 1<br>Once High of Science                      |
| institutions                                                                                                    |                                         |      | By Boan Thomas Young Oang                                                                                                    | Core Collectors)                                           |
| Languages                                                                                                    |                                         |      | Palatienta un res associatione un anconcer decurrantente restina ros seres i Pages 185-212<br>Palatienta 2013<br>Vien Abstract                                                                                                    |                                                            |
|                                                                                                    |                                         |      | WWW/0/2 E                                                                                                    |                                                            |

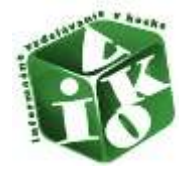

Krok 7 V ponuke "Source Titles" je dobre vybrať tie tituly, ktoré majú vyšší počet článkov k danej téme a obmedziť tak výsledky vyhľadávania.

| Nock to Sealth                                                      |        |                                                                                                    |                                                                                             | My Tools - Search History Harley! Lis                                                                                               |  |  |  |  |
|---------------------------------------------------------------------|--------|----------------------------------------------------------------------------------------------------|---------------------------------------------------------------------------------------------|----------------------------------------------------------------------------------------------------|--|--|--|--|
|                                                                     |        |                                                                                                    |                                                                                             |                                                                                                    |  |  |  |  |
| tesuits:                                                            |        | Tource Tilles Autow Ballade                                                                                | Care M Sut Tress to Record Court                                                            | v )                                                                                                    |  |  |  |  |
|                                                                     |        | The first 109 Dourse Tilles (by record ascer) are drover. For extremed refrie options, une 🖹 Analyte reads |                                                                                             |                                                                                                    |  |  |  |  |
| ra asserched for: IOPIC: ("regional<br>velopment")Mare              |        | P RESIDIAL STUDIES (25)                                                                                    | CANERIOSE JOURNAL OF REGIONS<br>ECONOMY AND BODETY (1)                                      | C RADIOCARBON (I)                                                                                                    |  |  |  |  |
| Create Alert                                                        |        | EUROPEAN PLANNING STUDIES (10)                                                                             | CAHIERS AGRICULTURES (8)                                                                    | PUBLIC IMMAGENERIC REVEN (1)                                                                                                    |  |  |  |  |
|                                                                     |        | WITERNATIONAL JOURNAL OF URSAN                                                                             | C wokro deveronment (s)                                                                     | PROGRESS IN PLANNING (1)                                                                                                    |  |  |  |  |
| lefine Results                                                      |        | EUROPEAN URBAN AND REGIONAL<br>INVOICE (III                                                                | PEAN URBAN AND RESIDNAL TO WATER RESOURCES INHAGENENT (3) TO PROGRESS IN DEVELOP<br>RES (1) |                                                                                                    |  |  |  |  |
|                                                                     |        | P ENTREPREMEMBERSHIP AND REGIONAL<br>DEVELOPMENT (1)                                                       | L. MALES CO                                                                                 | Population brace and place (1)                                                                                                    |  |  |  |  |
| (herekami endafer                                                   |        | Алегиалан бербианен (п)                                                                                    | TRANSPORTATION RESEARCH PART & POLICY AND PRACTICE OF                                       | L scennes anno (i)                                                                                                    |  |  |  |  |
|                                                                     |        | TIMAL BUSINESS ECONOMICS (1)                                                                               | T RESEARCH POLICY (D)                                                                       | POUCY AND POUTICE (1)                                                                                                    |  |  |  |  |
| lesearch Areas                                                      |        | P AMPERE IN REGIONAL SCIENCE IN                                                                            | CONSISTENT TO RANK OF ECONOMICS OF                                                          | POLAS RECORD (1)                                                                                                    |  |  |  |  |
| ENVIRONMENTAL BORNOS                                                |        | UDURINE OF ECONOMIC GEOGRAPHY                                                                              | C PROFESSIONAL GEOGRAPHER (2)                                                               | П олгоок ок кавісцітиве (1)                                                                                                    |  |  |  |  |
| <ul> <li>BEDORAPHY (179)</li> <li>BUSINEES BCOHOMICS (54</li> </ul> | a))    | C ELPOPE ASIA STUDIES (6)                                                                                  | C were sorth (3)                                                                            | NUCLEAR HISTRUMENTS NETHODS IN PHYSICS RESEARCH<br>SECTION A ACCELERATORS IN ECTNOMETERS DETECTIONS<br>AND ASSOCIATED EQUIPMENT (N) |  |  |  |  |
| PUBLIC ADMINISTRATION (                                             | 040    | ENVIRONMENT AND PLANNING A.IS.                                                                             | C JOURNAL OF REDIONAL SCIENCE (2)                                                           | T NATURE COMMUNICATIONS (%)                                                                                                    |  |  |  |  |
| GOVERINGST LAW (34)                                                 |        | A HABIAL HILEHADONY (I)                                                                                    | JOURNAL OF ENVIRONMENDAL PLANNING<br>MICH MANAGEMENT (2)                                    | 💭 матлем' низмера (1)                                                                                                    |  |  |  |  |
|                                                                     | Refine | A decision (i)                                                                                             | UDURNAL OF ENVIRONMENT<br>DEVELOPMENT (2)                                                   | Поличили осорименски, немонала (1)                                                                                                  |  |  |  |  |
| ocument Types                                                       |        | AMPLIED DECORATIVI (E)                                                                                     | RESOURCE MANAGEMENT (2)                                                                     | E woerras (i)                                                                                                    |  |  |  |  |
| ARTICLE (33%)                                                       |        | 🕼 nazive stroots (v)                                                                                       | T INDUSTRY AND INNOVATION (2)                                                               | C MARIETING THEORY (1)                                                                                                    |  |  |  |  |
| BOOK REVIEW (15)                                                    |        | REVIEW OF INTERNATIONAL POLITICAL<br>BOOMONY (4)                                                           | Г онскитн мар снимое аз                                                                     | C WANAGEMENT AND DROAM(ZERION MEVEW (7)                                                                                             |  |  |  |  |
| EDITORIAL MATERIAL (4)                                              |        | F RESOLACES FOLICY (4)                                                                                     | C DEOGRAFINICAL JOURNAL (2)                                                                 | LANDOCAPE ECOLOGY (1)                                                                                                    |  |  |  |  |
| ere options / waters                                                |        | CAND USE POLICY HI                                                                                         | C DECOMPTICE ANNALLY SERVED & HOWER<br>GEOGRAPHY (C)                                        | C 300MMAL OF URBAN PLANNING AND DEVELOPMENT ABOR (1)                                                                                |  |  |  |  |
|                                                                     | Refine | JOURNAL OF RUBAL STUDIES (4)                                                                               | T ENVINORMENTAL EARTH SCIENCES (2)                                                          | CAMBRIDGE JOURNAL OF ECONOMICS (1)                                                                                                  |  |  |  |  |
| uthors 7                                                            | 4      | DURNAL OF CLEANER PRODUCTION                                                                               | Восидиис вероямении ф.                                                                      | C BRUISH TOTIENTE OF EDITORITORIE SUTDREE (U                                                                                        |  |  |  |  |
| roup Authors                                                        |        | REVIEW (N)                                                                                                 | C ECOLOGY AND SODIETY (D)                                                                   | C SHITCH JOURNAL OF CANADAW ITUDIES (1)                                                                                             |  |  |  |  |
| 5                                                                   | 6      | CVERNMENT AND PLANNING C                                                                                   | C CURRENT ISSUES IN TOURIDM (C)                                                             | T SHE VERICAL INFORMACIES AND DECISION NAVING (1)                                                                                   |  |  |  |  |
| ditors                                                              |        | В вивых молсл (к)                                                                                          | CHINA REVIEW AN INTERDISCIPLINARY JOURNAL ON GREATER CHINA (3)                              | Г зексна цел сакомитасният (1)                                                                                                    |  |  |  |  |
| aurce Titles                                                        |        | P offes (4)                                                                                                | C VORROSV PLOSOFIL (I)                                                                      | TALEFRALIAN JOURNAL OF ADRICULTURAL AND RESOURCE<br>ECONOMICS (1)                                                                   |  |  |  |  |
|                                                                     |        | ANNALS OF REPONAL SCIENCE (4)                                                                              | URBAN DESIGN INTERNATIONAL (I)                                                              | ASIA PACIFIC JOURNAL OF TOURISH RESEARCH (1)                                                                                        |  |  |  |  |
| NUMEROON THREE                                                      | •      | TOURIDH MANAGEMENT (S)                                                                                     | TRANSPORTATION RESEARCH INRE C<br>ENERGING TECHNOLOGIES (1)                                 | C AREA (1)                                                                                                    |  |  |  |  |
| netitutione                                                         | 25     | TUDBCHRIFT YOOR ECONOMISCHE<br>EN DOCIALE GEOGRAFIE (T)                                                    | TRANSPORTATION PLANNING AND<br>TECHNOLOGY (T)                                               | C ARCTIC (I)                                                                                                    |  |  |  |  |

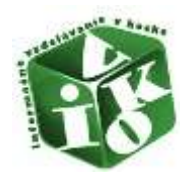

Krok 7 Záverečným krokom je overenie na konkrétnom článku (článkoch), či je časopis skutočne karentovaný, príp. zistiť aj jeho Impakt faktor v Journal Citation Reports (dokončenie na ďalšom obrázku).

| Ind of Seamer ** InCites* Journal Citation Reports* Essential Science Indicators** EndNate*                                                                                                    | Fign to 💘 Hielp English 🛫                                               |
|----------------------------------------------------------------------------------------------------|-------------------------------------------------------------------------|
| WEB OF SCIENCE"                                                                                                    |                                                                         |
| Back to Starth                                                                                                    | My loots 💌 Swarth History Marked List                                   |
| 🛜 🖴 Save to Endflate online 🐱 Add to Marked Lint                                                                                                    | Reak to List 41 of 151 🕨                                                |
| Analyzing the multi-mechanism of regional inequality in China                                                                                                    | Citation Network                                                        |
| By: Li, 0D (Li, Duangdorg/ <sup>112)</sup> , Fang, 0L (Fang, Chuanglin) <sup>[1]</sup>                                                                                                    |                                                                         |
|                                                                                                    | 0 Times Cited                                                           |
| NINALS OF REGIONAL SCIEDCE                                                                                                    | 72 Cited References                                                     |
| The barries of the second second seco | View Related Records                                                    |
| Laminum 442 1912                                                                                                    | E View Citation Map                                                     |
| Abstract                                                                                                    | A Create Ditation Alert                                                 |
| This paper advances the multi-mechanism framework, integrates the GIS technology and spatial panel data models for analyzing regional inequality.                                                                                                    | (data from Wab of Science <sup>44</sup> Core                            |
| mechanism. Applying this integrated methodology, we investigate China's regional inequality at the county level using a comprehensive panel detailet that                                                                                                    | CiGeonol2                                                               |
| includes soliceconomic, environmental, locational, policy and GIS data from 1982 to 2010. The results show that Chinese regional inequality at the county                                                                                                    |                                                                         |
| level has a non-stationary dynamic structure, minoring global inequality and spatial autocorrelation. In addition, the spatial panel data models analysis                                                                                                    |                                                                         |
| measure relative internet of expansion yvalative. The impact of estendar productive source of regional relatives in graduaty relating                                                                                                    | All Times Cited Counts                                                  |
| maximization and exemption pay or maximization to a the instant of maximization of the second of the second of the | 9 in All Databases                                                      |
| regional inequality. The analysis additionally recognizes that apporeconomic factors play, a dominant role, beyond policy and location factors. The role of                                                                                                    | E in Web of Doends Core Lonedion                                        |
| environmental factors appears to be maked. This paper suggests that more attention needs to be paid to micro-inequality to coordinate inter-county and                                                                                                    | © in Chinese Science Citation                                           |
| inte-county inequality under the pressure of repid industrialization, urbanization and modernization of agriculture. Given the pattern of economic                                                                                                    | Detabase                                                                |
| development, deepening balanced development reforms, optimizing and upgrading the industrial studure might be effective vays to develop a more                                                                                                    | 9 In Data Offician Index                                                |
| coordinated regional development studure in China at the dounty level.                                                                                                    | 0 In SciELO Citation Index                                              |
| Keywords                                                                                                    |                                                                         |
| MegNeeds Plus: POSTINAC CHINA, GUANGOONG PROVINCE, ZHEJIANG PROVINCE, JIANGSU PROVINCE, GIS ENVIRONMENT, CONVERGENCE                                                                                                    | This record is from:                                                    |
| GROWTH GLOBALIZATION, EUROPE, REFORM                                                                                                    | Current Contents Current®                                               |
| Author Information                                                                                                    |                                                                         |
| Replint Address: Forg, Chuanglin (replint author), Chinese Aced So, Inst Geog Sol & Net Resources Res 198NRR, 11A Detun Ro, Beijing 1931101, Peoples                                                                                                    | suggest a correction                                                    |
| R China                                                                                                    | If you would like to improve the<br>quality of the data in this report. |
| Addresses                                                                                                    | please suggest a cortection.                                            |
| [1] Chinese Acad Sci, Inst Geog Sci & Nat Resources Ree IGSNRR, Beijing 100101, Peoples R Chine                                                                                                    |                                                                         |
| 2 2 Univ Chinese Acad Sci, Beijing 100049, Feoples R China                                                                                                    |                                                                         |
| E-mail Addresses: ligt 115@genratzt, febgol@ijstntacin                                                                                                    |                                                                         |
| Publisher                                                                                                    |                                                                         |
| SPRINGER, 233 SPRING ST, NEW YORK, NY 10013 USA, http://www.apringeronline.com                                                                                                    |                                                                         |
| Categories (Carolitection                                                                                                    |                                                                         |
| Calendaria Calendaria Calendaria Calendaria Calendaria Calendaria Calendaria Calendaria Calendaria Calendaria C                                                                                                    |                                                                         |

Research Areas: Environmental Sciences & Ecology, Geography

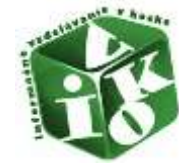

## Krok 7 (dokončenie)

Záverečným krokom je overenie na konkrétnom článku (článkoch), či je časopis skutočne karentovaný, príp. zistiť aj jeho Impakt faktor v Journal Citation Reports (dokončenie obrázka).

#### 111111-0111

This paper advantume in multi-instruction featureout, integrates the QB backnotogy and spatial panel alow data is notable for analyzing regional inequality in mechanism. Applying this integrated methodology, we investigate Driven regional inequality at the county level using a comprehensive gareal backwort test back that includes addocommic, extremental, losibulant, polying this integrated methodology, we investigate Driven regional inequality at the county level using a comprehensive sparsel integration to that the county level using a comprehensive sparsel integration of the county level and the transmission of the county level and the particular addocementation. The results show that Driven regional integration are proved that the methodology and the particular addocementation in the state of the methodology and the county level the relative influence of expendit test addocementation in the state of expendit test and the methodology and the state of expendit test and the methodology and test addocementation are placed addocement in gradient defending in the county includes addocement in the state addocement test. The instant of expendit test addocement is regional integrately within the methodology and test addocement is regional defendition and global featurement is produced test. The instant of expendit test addocement is regional test, addocement is regional integrately addocement in the state addocement test. The state addocement is regional test, addocement is regional test, addocement is regional test, addocement is regional test, addocement is regional test, addocement addocement is regional test, addocement is regional test, addoc

## Keywords

Neythine Phy. POSTMAD CHEM, BURNHODHS PROVINCE, 2462446 PROVINCE, JANSBU PROVINCE, SIS ENVRONMENT, CONVERGENCE, GROWTH, BLODALIZATION, BURNHE, REFORM

## Author Information

Report Address: Farg. Druggin reprint sumpt; Chinese Aget 5d. Inst Berg 5d & Net Resources Res 355/RR, 11A Datum Rd. Basing 10/101, Reports R Chine

## Addresses.

11 Chinese Adail Sci. Inst Geog Sci & Net Resources Res (SGInRR, Beijing 100101, Peoples R China

[2] Unix Chinese Ased Sol. Beijing 100046, Peoples R Dhine

## E-mail Addresses: Fpt 11b@igen.ac.m. terpt@igen.ac.m

## Publisher

SPRINGER 233 SPRING ST. NEW YORK, NY 19513 USA. Http://www.gorugeconiana.com

## Categories / Classification

Research Areas: Environmental Science: & Ecology: Geopticity CE Editoria/Cellections: Bocal & Behavioral Boence: (585) Discipline: Environmental, Studies, SECOAAPHY & SEVELOPMENT

## Document Information

Document Type: Article Language: English Accession Namber: CCC 000000000400000

### 155H: 0570-1054

Journal Information

Table of Contents: Current Contents Connect® Inspart Factor: Journal Citation Reports

Other Information IN Document Delivery Re. ADDSY

Back to Line 4 n of 107.8

## All Tances Cited Counts I in AD Distances I in AD Distances I in Web of Source Core Collection D in REDIS Citetion Index I in Data Citetion Index I in Data Citetion Index I in Data Citetion Index I in Data Citetion Index This record is from: Connect Catefor Connect<sup>®</sup>

A PRIME LABOR OF PRIME

manufactoria

Islats, Nore Web of Science "" Cive

## Suggest a correction. If you would like to improve the quality of the tests in the recent, share suggest a correction.

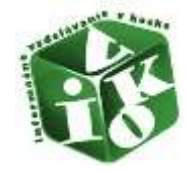